## **BRØNDBY KOMMUNE**

Ældrecentret Gildhøjhjemmet

**Udarbejdet af:** Kirsten Jensen og Birgit Saxe Olsen, revideret af Dorthe Johansen **Ansvarlig:** Centerlederen

Godkendt i ledergruppen: juli 2016

Revideret: marts 2023

**Revideres senest: marts 2025** 

| Instruks vedrørende: Bookning af møderum |                                                                                                    |
|------------------------------------------|----------------------------------------------------------------------------------------------------|
| Målgruppe                                | Personalet på Gildhøjhjemmet                                                                                                    |
| Formål                                   | Vejledning i hvordan man booker møderummet                                                                                                    |
| Mål                                      | At sikre at mødelokalet er reserveret til ens møde.                                                                                                    |
| Mål                                      | <ul> <li>At sikre at mødelokalet er reserveret til ens møde.</li> <li>1. Gå i Outlook</li> <li>2. Tryk på kalender</li> <li>3. Tryk på kalender i Postkasse – Gildhøjhjemmet Møderum under<br/>Mine Kalendere (har du ikke kalenderen skal den installeres –<br/>kontakt administrationen)</li> <li>4. Stil curseren på DATOEN og KLOKKESLET, hvor du vil holde<br/>møde</li> <li>5. Dobbeltklik og nedenstående billede bliver vist</li> <li>5. Dobbeltklik og nedenstående billede bliver vist</li> <li>6. Udfyld EMNE med hvilket møde der afholdes</li> <li>7. Udfyld TIDSPUNKT</li> <li>8. Du kan evt. inviterer andre mødedeltagere under feltet der hed-<br/>der INVITER DELTAGERE</li> <li>9. Tryk gem og luk (møderummet er nu bestilt)</li> <li>OBS: FORPLEJNING</li> <li>1. Der kan bestilles kaffe, the og isvand til Leder Erfa- og Medud-<br/>valgsmøder.</li> <li>2. Kaffe, the og isvand til interne møder, skal mødearrangøren selv<br/>stå for.</li> <li>3. Ved møder under 1 time, kan der ikke bestilles/laves kaffe og<br/>the. Det er dog muligt at hente isvand i Cafeen.</li> <li>I møderummet er der en Whiteboard tavle, en Flipover med tilbehør<br/>og projekter, dette tilhører møderummet og må ikke flyttes til andre<br/>steder. Der er internet adgang.</li> </ul> |